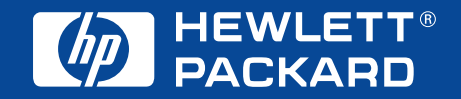

# **Quick Start** Instalación rápida Inicialização rápida

Windows

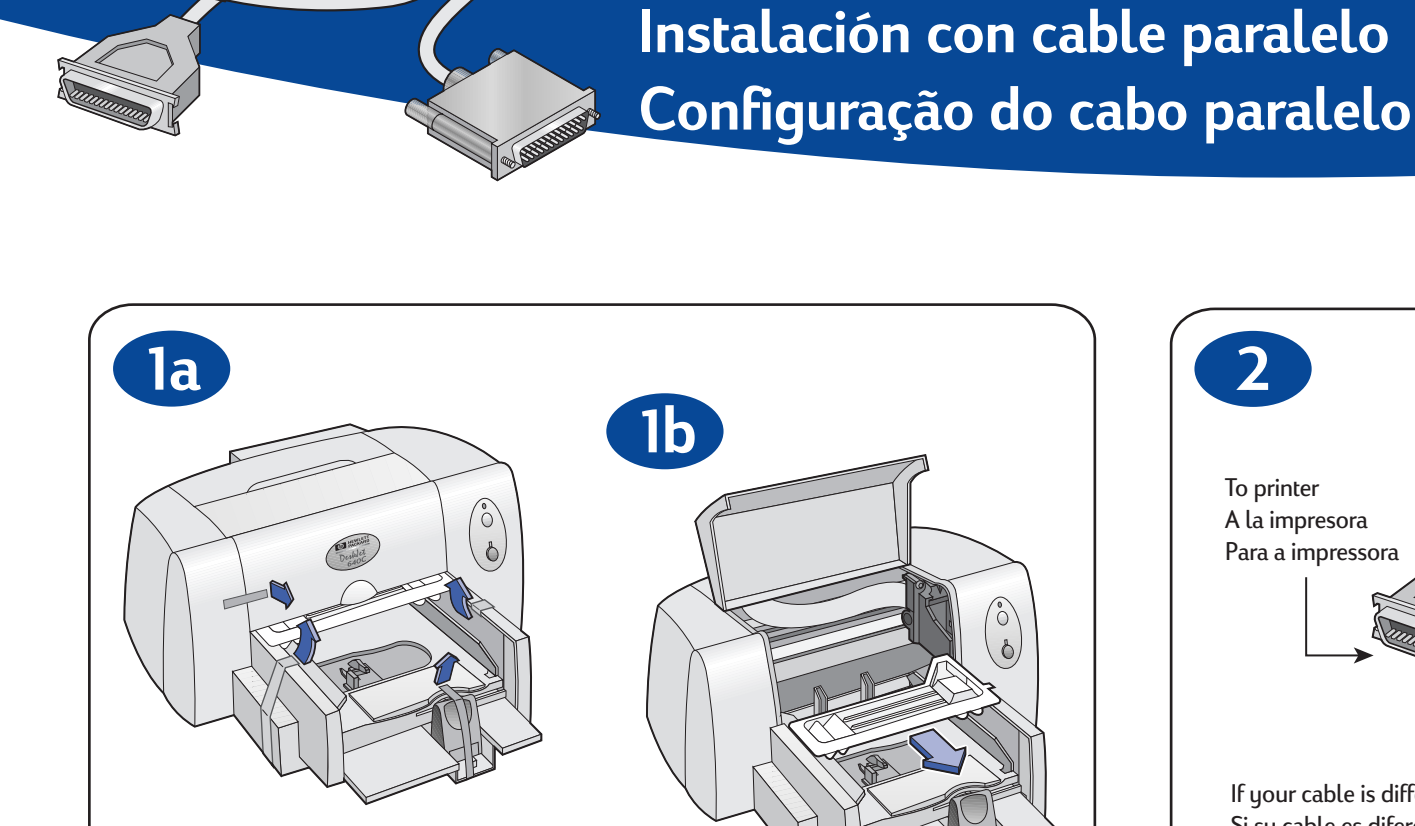

**Parallel Cable Setup** 

Step 1: Unpack your printer

- Paso 1: Desembale la impresora
- Passo 1: Tire a impressora da embalagem

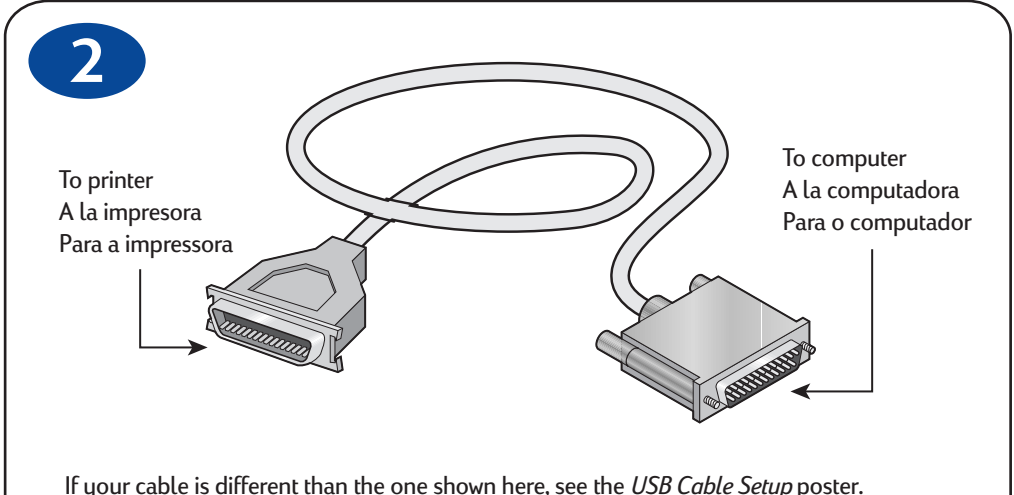

If your cable is different than the one shown here, see the USB Cable Setup poster. Si su cable es diferente del que se muestra aquí, consulte las instrucciones de Instalación con cable USB. Se o cabo for diferente deste mostrado aqui, consulte o folheto Configuração do cabo USB.

Step 2: Determine your cable type Paso 2: Determine el tipo de cable que tiene Passo 2: Verifique o tipo de cabo

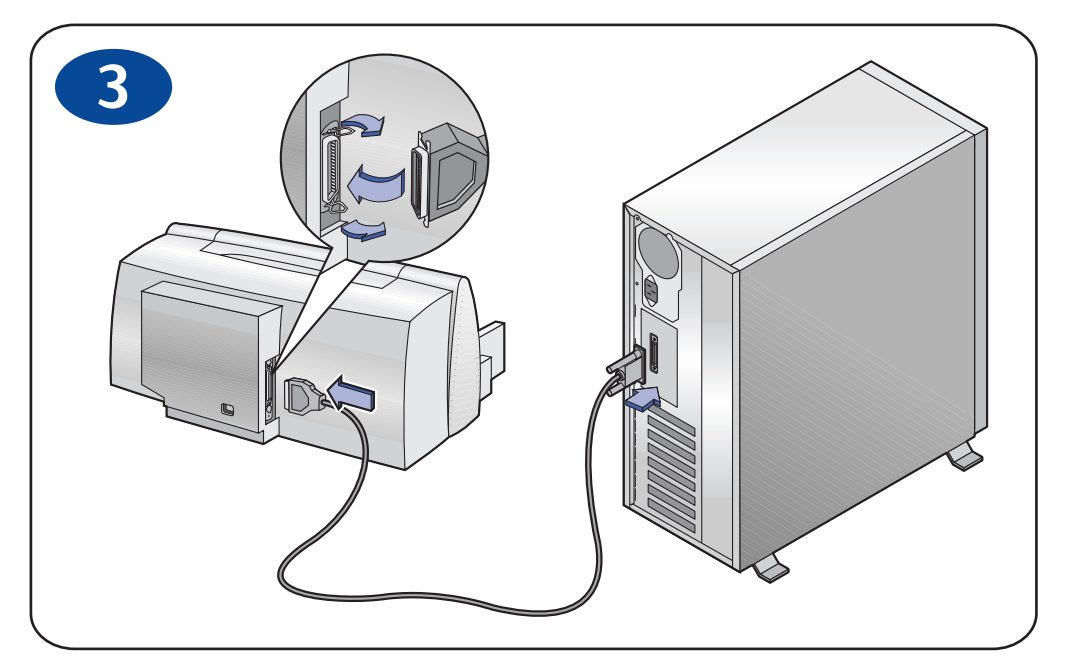

Step 3: Connect parallel cable Paso 3: Conecte el cable paralelo Passo 3: Conecte o cabo paralelo

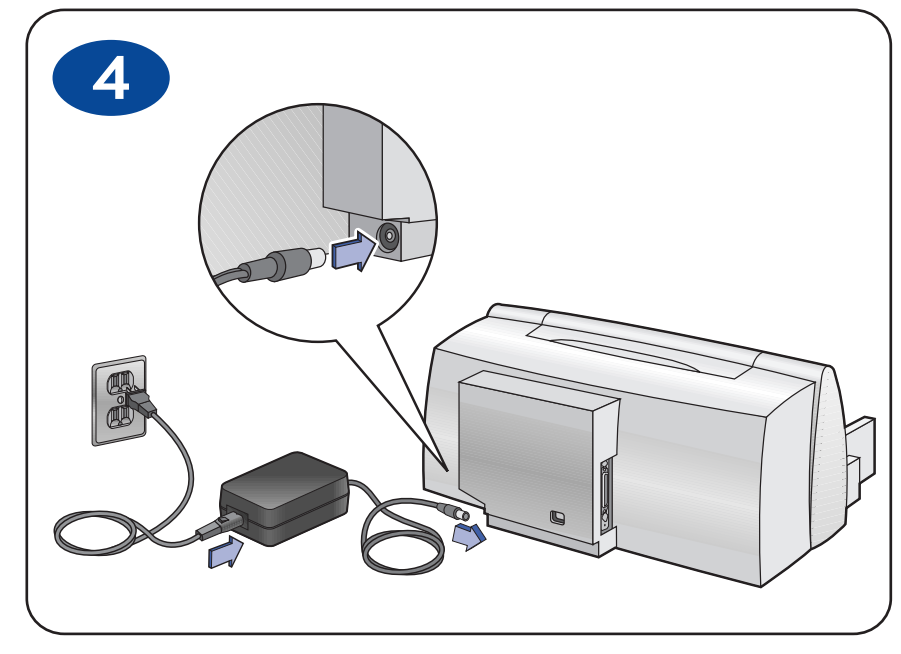

Step 4: Plug in electrical power cord Paso 4: Conecte el cable de alimentación Passo 4: Conecte o cabo de alimentação elétrica

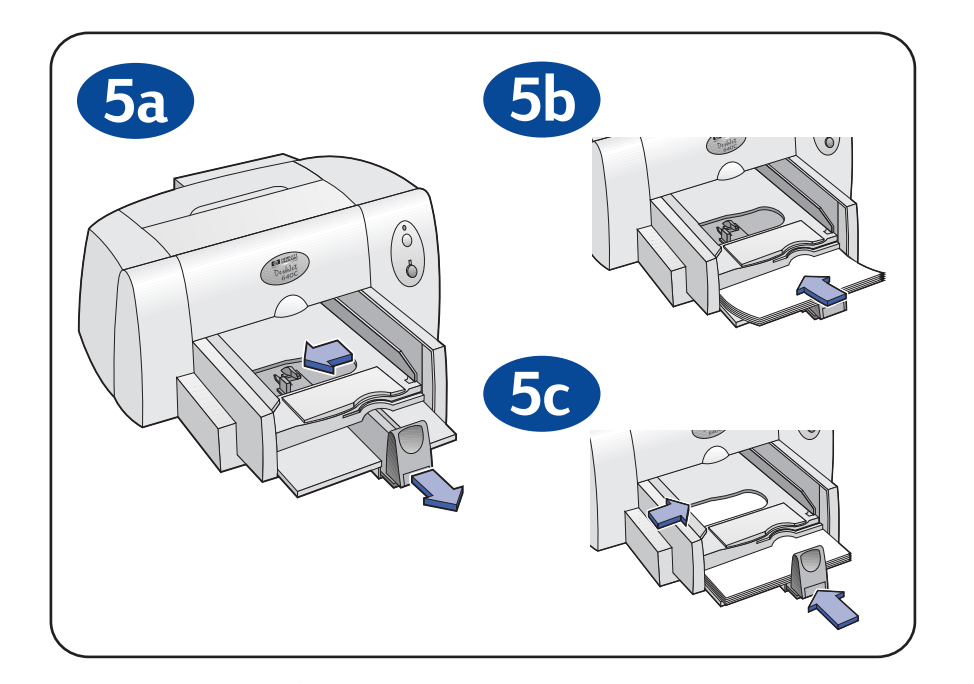

**Step 5:** Load paper Paso 5: Coloque papel en la impresora Passo 5: Coloque o papel

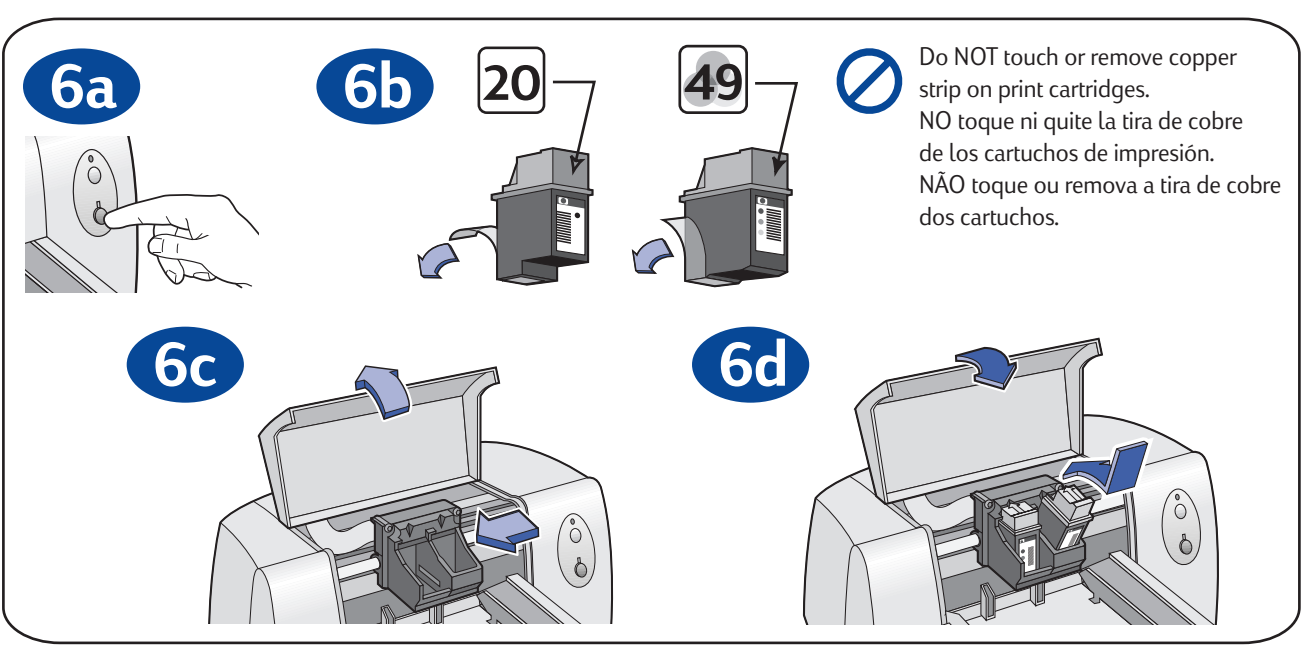

Step 6: Insert print cartridges Paso 6: Inserte los cartuchos de impresión Passo 6: Coloque os cartuchos de impressão

# Install printer software

Do NOT run virus processo when installing your printer software. Do NOT run virus protection or other software programs Turn on your computer and wait for Windows to start.

#### Windows 95, 98, and NT 4.0

- 1 Insert the HP Printer Software CD into your CD-ROM drive. If a New Hardware Found dialog box appears, click Cancel.
- 2 Select Start -> Run, then click Browse.
- 3 Browse to the CD icon.

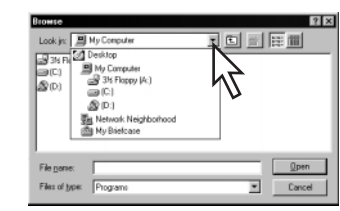

- 4 Click Setup, then click Open.
- 5 Setup file appears in the Run dialog box. Click OK.
- 6 Follow on-screen instructions to install your printer software.

#### Windows 3.1x

- 1 Insert the HP Printer Software CD into your CD-ROM drive.
- 2 In Program Manager, select File -> Run.
- 3 Type the letter of the computer's CD-ROM drive followed by setup.exe (for example, if you are installing from your CD in drive D, type D:\setup.exe), then click OK.
- 4 Follow on-screen instructions to install your printer software.

#### Windows 2000 Professional

For more information about using your HP DeskJet printer with Windows 2000 Professional, go to: http://www.hp.com/cposupport/eschome.html

# Paso 7: Instale el software de la impresora

NO ejecute ningún programa de protección contra virus u otro software mientras instala el software de la impresora. Encienda la computadora y espere que Windows se inicie.

#### Windows 95, 98, y NT 4.0

- 1 Inserte el CD de HP con el software de la impresora en la unidad de CD-ROM. Si aparece el cuadro de diálogo Nuevo hardware encontrado (New Hardware Found), haga clic en Cancelar (Cancel).
- 2 Seleccione Inicio (Start) -> Ejecutar (Run) y luego Examinar (Browse). 3 Localice el icono del CD.

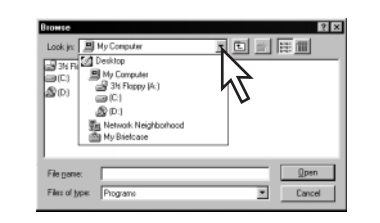

- 4 Haga clic en Setup, luego en Abrir (Open).
- 5 El archivo Setup aparece en el cuadro de diálogo Ejecutar (Run). Haga clic en Aceptar (OK).
- Siga las instrucciones en la pantalla para instalar el software de 6 la impresora.

#### Windows 3.1x

- 1 Inserte el CD de HP con el software de la impresora en la unidad de CD-ROM
- 2 En el Administrador de programas (Program Manager), seleccione Archivo (File) -> Ejecutar (Run).
- 3 Escriba la letra de la unidad de CD-ROM seguida de setup.exe (por ejemplo, si realiza la instalación desde el CD en la unidad D, escriba D:\setup.exe) y luego haga clic en Aceptar (OK).
- 4 Siga las instrucciones en la pantalla para instalar el software de la impresora.

#### Windows 2000 Professional

Para obtener más información sobre el uso de la impresora HP DeskJet con Windows 2000 Professional, visite: http://www.hp.com/cposupport/eschome.html

#### **Installation Problems?**

- Make sure the printer is turned on and all connections are firm.
- Exit your software program and turn off the computer and the printer. Turn on the printer, then turn on the computer.
- Disable any virus protection programs that are running on your computer.
- Uninstall the printer software using the instructions in the Reference Manual.
- Try the installation process again.

#### ¿Tiene problemas con la instalación?

- Asegúrese de que la impresora esté encendida y de que todos los cables estén conectados firmemente.
- Salga del programa que utilice y apague la computadora y la impresora. Encienda la impresora y luego la computadora.
- Desactive cualquier programa de protección contra virus que esté en ejecución en la computadora.
- Desinstale el software de la impresora usando las instrucciones del Manual de referencia.
- Vuelva a realizar el procedimiento de instalación.

# Passo 7: Instale o software da impressora

NÃO abra programas de proteção contra vírus ou qualquer outro programa ao instalar o software da impressora. Ligue o computador e aguarde a inicialização do Windows.

#### Windows 95, 98, e NT 4.0

- 1 Coloque o CD do software da impressora na unidade de CD ROM. Se a caixa de diálogo Novo hardware encontrado (New Hardware Found) for exibida, clique em Cancelar (Cancel).
- 2 Selecione Iniciar (Start)-> Executar (Run) e, em seguida, clique em Pesquisar (Browse).
- 3 Procure pelo ícone CD. 🔐

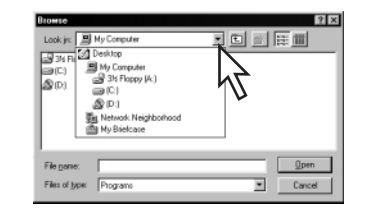

- 4 Clique em Configurar (Setup) e, em seguida, clique em Abrir (Open).
- 5 O arquivo Configurar (Setup) será exibido na caixa de diálogo Executar (Run). Clique em OK.
- 6 Siga as instruções na tela para instalar o software da impressora.

#### Windows 3.1x

- Coloque o CD do software da impressora na unidade de CD ROM.
- 2 No Gerenciador de programas (Program Manager), selecione Arquivo (File) -> Executar (Run).
- 3 Digite a letra de identificação da unidade de CD ROM do computador seguida de **setup.exe** (por exemplo, se a instalação for feita através do CD na unidade D, digite D:\setup.exe), depois clique em **OK**.
- 4 Siga as instruções na tela para instalar o software da impressora.

#### Windows 2000 Professional

Para obter maiores informações sobre o uso da impressora HP DeskJet com o Windows 2000 Professional, consulte o seguinte web site: http://www.hp.com/cposupport/eschome.html

#### Problemas com a instalação?

- Certifique-se de que a impressora esteja ligada e de que todas as conexões estejam firmes.
- Feche o programa de software e desligue o computador e a impressora. Ligue a impressora e, em seguida, ligue o computador.
- Desative todos os programas contra vírus abertos no computador.
- Remova o software da impressora de acordo com as instruções no Manual de Referência.
- Tente a instalação novamente.

## **HP Customer Care**

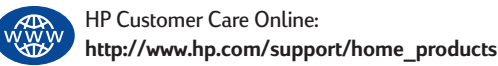

HP Customer Care by Phone: See your *Reference Manual* for phone numbers.

### Soluciones de Soporte HP

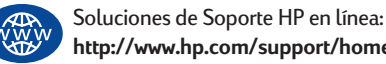

http://www.hp.com/support/home products

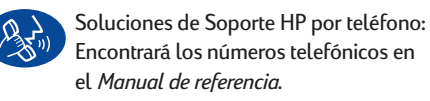

# Soluções de Suporte HP

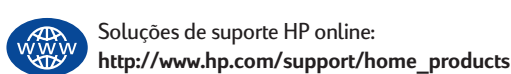

Soluções de suporte HP por telefone: Consulte o Manual de Referência para obter os números de telefones.